## Инструкция по работе с RSelenium на Windows

Предполагается, что библиотека RSelenium успешно установлена и вызвана, то есть исполнение следующих строк не вызвало ошибок:

```
install.packages("RSelenium")
library(RSelenium)
```

Если при вызове rsDriver() возникает ошибка **PATH** to JAVA not found, необходимо разобраться с установкой Java и скачать файл с веб-драйвером для браузера Chrome.

## Часть 1: разбираемся с Java

1. Скачать Java отсюда (Windows x64 Installer), установить, запустив файл с расширением .exe.

2. Зайти в папку Этот компьютер, выбрать основной диск (обычно C:), зайти в папку Program Files, потом в папку *jdk-14.0.1*, скопировать путь к папке bin.

Пример пути к папке: C:\Program Files\Java\jdk-14.0.1\bin

3. Выбрать Этот компьютер, кликнуть правой клавишей, выбрать Свойства. Зайти в Дополнительные параметры системы, выбрать Переменные среды.

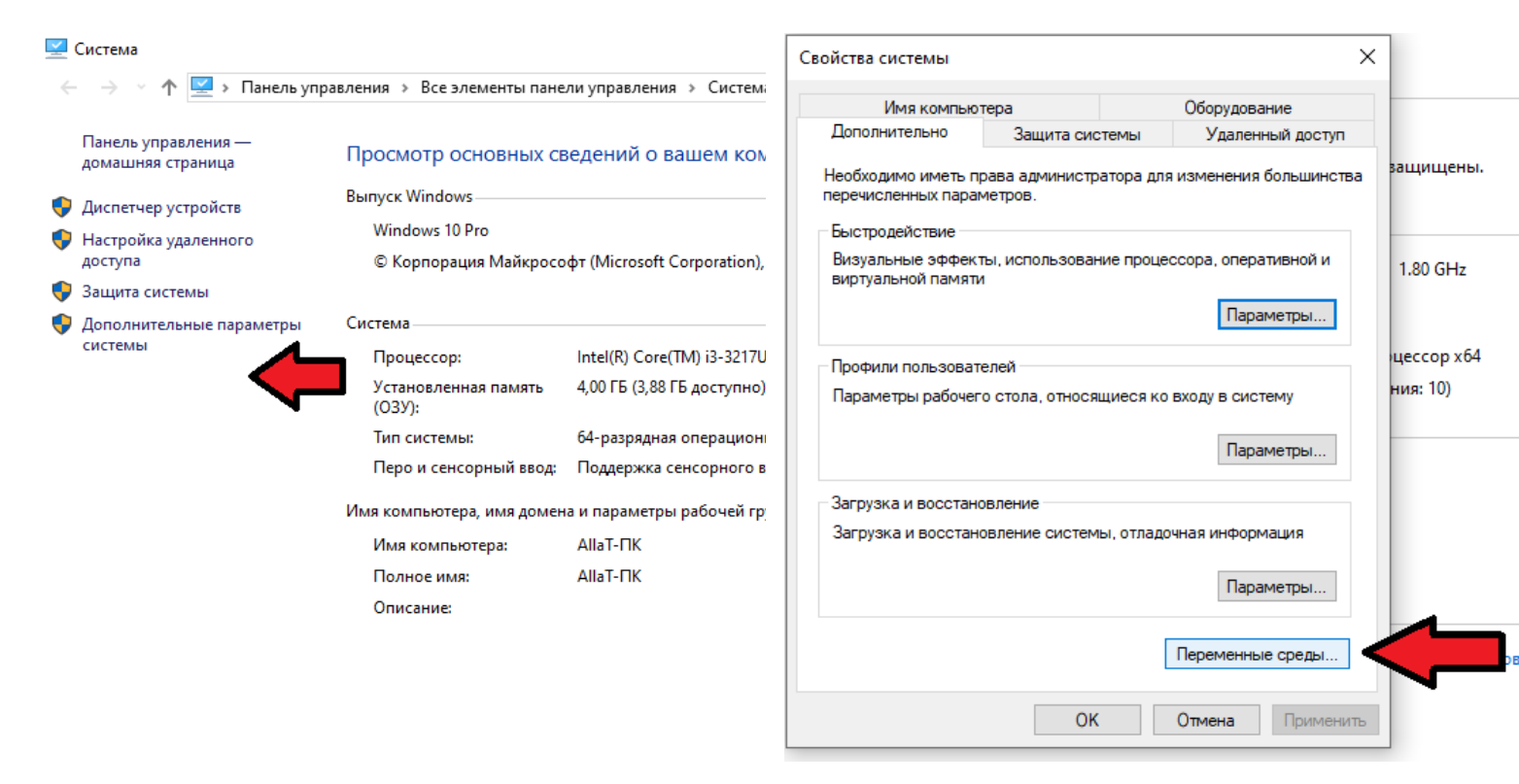

В Переменных среды выбрать PATH (или Path), кликнуть Изменить. В открывшемся окне выбрать Создать и добавить скопированный в пункте 2 путь.

Кликнуть ОК. Для надежности перезагрузить компьютер.

|                                                                                                    |                                                                                                    |                  |                                                   | <b>•</b>                      |
|----------------------------------------------------------------------------------------------------|----------------------------------------------------------------------------------------------------|------------------|---------------------------------------------------|-------------------------------|
| ременные среды пользоват                                                                                                    | теля для AllaT                                                                                                    |                  |                                                   | ·                             |
| Переменная                                                                                                    | Значение                                                                                                    |                  | %USERPROFILE%\AppData\Local\Microsoft\WindowsApps | Создать                       |
| OneDrive                                                                                                    | C:\Users\AllaT\OneDrive                                                                                                    |                  | C:\Program Files\Java\jdk-14.0.1\bin              |                               |
| Path                                                                                                    | C:\Users\AllaT\AppData\Local\Microsoft\WindowsApps;C:\P                                                                                                    | ogra             |                                                   | Изменить                      |
| remp                                                                                                    | C:\Users\AllaT\AppData\Local\Temp                                                                                                    |                  |                                                   |                               |
| IMP                                                                                                    | C:\Users\AllaT\AppData\Local\Temp                                                                                                    |                  | После создания                                    | Обзор                         |
| lreeTag                                                                                                    | C:\TreeTagger\bin                                                                                                    |                  | появится здесь                                    |                               |
|                                                                                                    |                                                                                                    |                  |                                                   | Удалить                       |
|                                                                                                    |                                                                                                    |                  |                                                   |                               |
|                                                                                                    |                                                                                                    |                  |                                                   |                               |
|                                                                                                    | Создать Изменить                                                                                                    | /далить          |                                                   |                               |
|                                                                                                    | Создать Изменить                                                                                                    | /далить          |                                                   | Вверх                         |
| стемные переменные                                                                                                    | Создать Изменить                                                                                                    | /далить          |                                                   | Вверх                         |
| стемные переменные                                                                                                    | Создать Изменить                                                                                                    | /далить          |                                                   | Вверх<br>Вниз                 |
| стемные переменные<br>Теременная<br>ComSpec                                                                                    | Создать Изменить<br>Значение<br>С:\WINDOWS\system32\cmd.exe                                                                                                    | /далить          |                                                   | Вверх<br>Вниз                 |
| стемные переменные<br>Теременная<br>ComSpec<br>DriverData                                                                      | Создать Изменить<br>Значение<br>C:\WINDOWS\system32\cmd.exe<br>C:\Windows\System32\Drivers\DriverData                                                                                                    | (далить          |                                                   | Вверх<br>Вниз                 |
| стемные переменные<br>Теременная<br>ComSpec<br>DriverData<br>iP_NO_HOST_CHECK                                                  | Создать Изменить<br>Значение<br>C:\WINDOWS\system32\cmd.exe<br>C:\Windows\System32\Drivers\DriverData<br>NO                                                                                                    | (далить          |                                                   | Вверх<br>Вниз<br>Изменить тек |
| стемные переменные<br>Теременная<br>ComSpec<br>DriverData<br>iP_NO_HOST_CHECK<br>VUMBER_OF_PROCESSORS                          | Создать Изменить<br>Значение<br>C:\WINDOWS\system32\cmd.exe<br>C:\Windows\System32\Drivers\DriverData<br>NO<br>4                                                                                                    | (далить          |                                                   | Вверх<br>Вниз<br>Изменить тек |
| стемные переменные<br>Переменная<br>ComSpec<br>DriverData<br>FP_NO_HOST_CHECK<br>VUMBER_OF_PROCESSORS<br>DS                    | Создать Изменить<br>Значение<br>C:\WINDOWS\system32\cmd.exe<br>C:\Windows\System32\Drivers\DriverData<br>NO<br>4<br>Windows_NT                                                                                                    | (далить          |                                                   | Вверх<br>Вниз<br>Изменить тек |
| стемные переменные<br>Переменная<br>ComSpec<br>DriverData<br>PP_NO_HOST_CHECK<br>VUMBER_OF_PROCESSORS<br>DS<br>Sath            | Создать Изменить<br>Значение<br>C:\WINDOWS\system32\cmd.exe<br>C:\Windows\System32\Drivers\DriverData<br>NO<br>4<br>Windows_NT<br>C:\Program Files (x86)\Common Files\Oracle\Java\javapath;C                                                                           | (далить<br>\Perl |                                                   | Вверх<br>Вниз<br>Изменить тек |
| стемные переменные<br>Переменная<br>ComSpec<br>DriverData<br>Pg_NO_HOST_CHECK<br>VUMBER_OF_PROCESSORS<br>DS<br>Path<br>PATHEXT | Создать Изменить<br>Значение<br>C:\WINDOWS\system32\cmd.exe<br>C:\Windows\System32\Drivers\DriverData<br>NO<br>4<br>Windows_NT<br>C:\Program Files (x86)\Common Files\Oracle\Java\javapath;C<br>.COM:EXE:.BAT:.CMD:.VBS:.VBE:JS:JSE:.WSF:.WSF:.MSC                     | (далить<br>\Perl |                                                   | Вверх<br>Вниз<br>Изменить тек |
| стемные переменные<br>Теременная<br>ComSpec<br>DriverData<br>*p_NO_HOST_CHECK<br>VUMBER_OF_PROCESSORS<br>DS<br>Path<br>PATHEXT | Создать Изменить<br>Значение<br>C:\WINDOWS\system32\cmd.exe<br>C:\Windows\System32\Drivers\DriverData<br>NO<br>4<br>Windows_NT<br>C:\Program Files (x86)\Common Files\Oracle\Java\javapath;C<br>.COM:EXE:.BAT:.CMD:.VBS:.VBE:JS:JSE:.WSF:.WSFI.MSC<br>Создать Изменить | (далить          |                                                   | Вверх<br>Вниз<br>Изменить тек |

## Часть 2: разбираемся с драйвером для Chrome

1. В Chrome зайти в настройки (три точки в правом верхнем углу) и выбрать Справка – О браузере Google Chrome. Запомнить версию браузера, например, 83.0.4103.61.

2. Скачать <u>отсюда</u> Chromedriver для своей версии для своей системы, обращая внимание на первое число, например, 83 или 84. Распаковать скачанный архив, скопировать путь к файлу chromedriver.exe.

Пример пути к файлу: C://Users/allat/Downloads/chromedriver win32/chromedriver.exe

3. Открыть RStudio и запустить строку следующего вида:

Где в list() на первом месте указать полный путь к файлу chromedriver.exe, а в chromever – актуальную версию Chrome из поддерживаемых, для Windows это 83.0.4103.39 (это версия была на сайте с драйверами).

После этого должно открыться новое пустое окно браузера Chrome.

Если R пишет ошибку вида **port** is in use, нужно перезапустить R, например, через Session – *Restart* и еще раз прогнать код. R не может запускать несколько браузеров в одно и то же время (даже если при открытии браузера произошла ошибка, порт уже занят).